# **Editor XML**

Vengono descritte le modalità per la scrittura di documenti XML con il software NetBeans.

**NetBeans** (*netbeans.org*) è un ambiente IDE (*Integrated Development Environment*), che facilita la creazione e lo sviluppo di applicazioni nei linguaggi più diffusi (Java, C/C++, Php, HTML, JavaScript, ecc.). È un software gratuito e open source. Con questo software si possono creare anche documenti XML. In queste note si fa riferimento alla versione *NetBeans 7.3*.

Dal menu **File**, scelta **New File**, categoria **XML**, tipo **XML Document**. Fare poi clic su **Next**, assegnare un nome al file *.xml*.

| $\bigcirc$          | New File                                                                                                    |                                                                                                    | ×       |
|---------------------|----------------------------------------------------------------------------------------------------|----------------------------------------------------------------------------------------------------|---------|
| Steps               | Choose File Type                                                                                                    |                                                                                                    |         |
| 1. Choose File Type | Project: 😈 sitiWeb                                                                                                    |                                                                                                    | ~       |
|                     | <u>C</u> ategories:                                                                                                    | Eile Types:                                                                                                    |         |
|                     | ITTML/JavaScript     Init Tests     Init Tests     Initests     Init Tests     Init Tests     Init Tests     Init Tests | Image: Symplex Constraint         Image: Symplex Constraint         Image: Symplex Constraint |         |
|                     | Description:                                                                                                    |                                                                                                    |         |
|                     | Creates a new XML document. In the<br>DTD constrained, or XML Schema cor                                                                                                    | e wizard, you can specify whether to have the file well<br>nstrained.                                                                                                    | formed, |
|                     | < Ē                                                                                                    | ack Next > Einish Cancel                                                                                                    | Help    |

L'utente deve specificare il tipo di documento XML, per esempio **Well**formed Document, se non si fa riferimento ad alcun *DTD* o *Schema.* Fare poi clic sul pulsante **Finish**.

| 0                                                               | New File                                                                                                    | × |
|-----------------------------------------------------------------|----------------------------------------------------------------------------------------------------|---|
| Steps                                                           | Select Document Type                                                                                                    |   |
| Choose File Type     Name and Location     Select Document Type | Select the type of XML document you want to create based on your document structure, data types,<br>and namespace requirements. |   |
|                                                                 | < Back Next > Einish Cancel Help                                                                                                |   |

Si osservi che la categoria **XML**, offre la possibilità di utilizzare il software *NetBeans* per creare anche **DTD**, **Schema** e file **XSL**.

Vediamo le facilitazioni offerte dall'ambiente nello sviluppo del codice.

#### **Riduzione ed espansione del documento**

Per facilitare la lettura del documento, ci sono i simboli + e – che servono a ridurre o espandere le righe appartenenti a un item o tag.

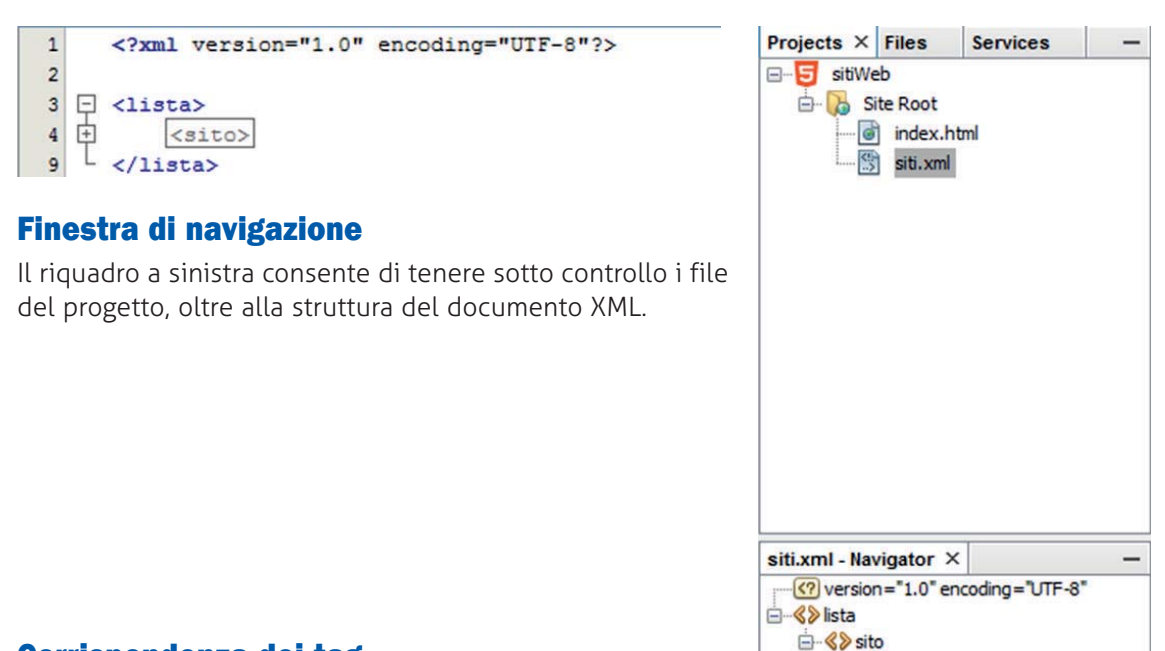

<>> sito

descrizione

## Corrispondenza dei tag

Scrivendo un tag e premendo il tasto **Invio**, automaticamente viene inserito il corrispondente tag di chiusura. Inoltre facendo clic su un tag, i due tag che si corrispondono (apertura, chiusura) sono evidenziati in giallo.

| 1  |   | xml version="1.0" encoding="UTF-8"? |
|----|---|-------------------------------------|
| 2  |   |                                     |
| 3  | F | <lista></lista>                     |
| 4  | Ē | <sito></sito>                       |
| 5  |   | <nome></nome>                       |
| 6  |   | <url></url>                         |
| 7  |   | <descrizione></descrizione>         |
| 8  | L |                                     |
| 9  | ¢ | <sito></sito>                       |
| 10 |   |                                     |
| 11 | - |                                     |
| 12 | 2 |                                     |
| 13 |   |                                     |
|    |   |                                     |

2

### Colori

Si noti anche l'uso dei colori per distinguere gli elementi del documento XML: i tag in blu, gli attributi in verde, i valori in marrone, i commenti in grigio, il testo in nero. Le sezioni non valide e i tag che non si corrispondono o mancanti sono evidenziati in rosso.

```
1
     <?xml version="1.0" encoding="UTF-8"?>
 2 🗁 <lista>
 3 🗄 <sito IDsito="s001">
 4
     <nome>Google</nome>
 5
    <URL>http://www.google.it</URL>
 6
    <descrizione>Il piu' famoso motore di ricerca</descrizione>
 7
     <categoria>motori di ricerca</categoria>
 8
    </sito>
 9 - <sito IDsito="s002">
10
     <nome>La Repubblica</nome>
11
    <URL>http://www.repubblica.it</URL>
12
     <descrizione>Versione on-line del quotidiano</descrizione>
13
     <categoria>news</categoria>
   - </sito>
14
   L </lista>
15
```

#### Controllo della struttura e validazione dei documenti

Fare clic con il tasto destro del mouse nell'area di editor del documento: scegliere **Check XML** per il controllo della struttura, oppure **Validate XML** per il controllo di documento XML valido (conforme a una DTD o a un XML Schema).

| Format             | Alt+Maiusc+F  |
|--------------------|---------------|
| View               |               |
| Check XML          | Alt+F9        |
| Validate XML       | Alt+Maiusc+F9 |
| Generate DTD       |               |
| XSL Transformation |               |
| Cut                | Ctrl+X        |
| Сору               | Ctrl+C        |
| Paste              | Ctrl+V        |
| Tools              |               |
| Select in Projects |               |

(Si possono usare anche le icone della *Barra degli strumenti* del riquadro dell'editor del documento).

Gli eventuali errori sono segnalati nella finestra di **Output** in basso.

Nel caso della validazione, occorre che il documento XML sia stato creato con l'opzione DTD-Constrained Document oppure XML Schema-Constrained Document.